1-İlk olarak Google dan "Kamusm Kök Sertifikalar" yazıp çıkan ilk sayfaya giriş yapıyoruz.

https://sertifikalar.kamusm.gov.tr/

| Google | kamusm kök sertifika X 🔲 🌷 🤇                                                                                                    |
|--------|----------------------------------------------------------------------------------------------------|
| Google | e arama kısmına kamusm kök sertifika yazdıktan sonra seçili kamusm sayfasına giriş yapıyoruz.                                                            |
|        | 🔍 Tümü 🗉 Haberler 🗈 Görseller 📀 Haritalar 💽 Videolar 🗄 Daha fazla 🛛 Araçl                                                                                |
|        | Yaklaşık 7.820 sonuç bulundu (0,32 saniye)                                                                                                    |
|        | https://sertifikalar.kamusm.gov.tr ╺<br>Kamu SM - Kök ve Alt Kök Sertifikaları                                                                           |
|        | KamuSM®, kurumların elektronik veri ve donanımlarının guvenilirlik ve güvenliğini sağlayıcı<br>hizmetlerde bulunmaktadır. Nitelikli elektronik sertifika |
|        | Bu sayfayı pek çok kez ziyaret ettiniz. Son ziyaret tarihi: 22.02.2022                                                                                   |
|        | https://kamusm.bilgem.tubitak.gov.tr > sertifikalar > depo 💌                                                                                             |
|        | Kamu SM - Kök ve Alt Kök Sertifikaları - Tübitak                                                                                                    |
|        | KamuSM®, kurumların elektronik veri ve donanımlarının güvenilirlik ve güvenliğini sağlayıcı<br>hizmetlerde bulunmaktadır. Nitelikli elektronik sertifika |

2- Daha sonra girdiğimiz sayfada en alt kısımda bulunan "Güvenli Kök Sertifika Deposu" altındaki Sertifika Deposu(svt) dosyasında bulunan indir kısmını sağ tıklayıp bağlantıyı farklı kaydet diyoruz.

Daha sonra sırasıyla işlemleri yapıyoruz.

| Guve                                     | CHU NOK SELUHK                                                 | aDeposu               | C/kullanıcılar/kendi kullanıcınız(ortak olmayan),                            | ip<br>/.sertifikad  | deposu klasörüne kaydediyoru                                                                                                |
|------------------------------------------|----------------------------------------------------------------|-----------------------|------------------------------------------------------------------------------|---------------------|----------------------------------------------------------------------------------------------------|
|                                          | Dosya                                                          | SHA - 256 Özet Değeri | çıkan uyarıda evet deyip devam ediyoruz                                      |                     |                                                                                                    |
|                                          | Sertifika Deposu (svt)                                         | 164513cf54678e09ec402 | 3ffe1946db7bd21312b76bF30F9acb247d0F85718F0                                  | Indir               |                                                                                                    |
|                                          | Sertifika Deposu (xml)                                         | 023b6e591cbae8e183ca  | 5c1d17dc1819d4936bb824e3ee2de838e53ea00210d8                                 | Indi                | Bağlantıyı yeni sekmede aç<br>Bağlantıyı yeni pencerede aç                                                                  |
|                                          |                                                                |                       |                                                                              |                     | Bağlantıyı gizli pencerede aç                                                                                               |
| <b>Tel:</b> +90 20                       | 52 648 18 18 - Dahili                                          |                       | Duyurular   Yasal Uyarı   İlet                                               | işim For            | Bağlantıyı gizli pencerede aç<br>Bağlantıyı cihazlarınıza gönderin                                                          |
| Tel: +90 20<br>Çağrı Merl<br>bilgi[at]ka | 52 648 18 18 - Dahili<br><b>kezi:</b> 444 5 576<br>musm.gov.tr |                       | Duyurular   Yasal Uyarı   İlet<br>Her hakkı saklıdır, Kamu Sertifikası<br>(f | işim For<br>yon Mei | Bağlantıyı gizli pencerede aç<br>Bağlantıyı cihazlarınıza gönderin<br>Bağlantıyı farklı kaydet<br>Bağlantı adresini kopyala |

| 1 кок              | <ul> <li>              Farklı Kaydet      </li> <li>             ← → ▼ ↑ ■ → Bu bilgisayar         </li> <li>             P Ara: Bu bilgisayar         </li> </ul> | ×   |
|--------------------|----------------------------------------------------------------------------------------------------|-----|
| 1.1 ALTKÖK<br>NES) | Düzenle   Düzenle                                                                                                    | ~ 2 |
| <b>2</b> KÖK       | 3D Nesneler       ✓ Cibazlar ve sürücüler (3)            Belgeler       Sistem (C:)            Indirilenler       34.7 GB hos 237 GB tonlam                        | -1  |
| 2.1 ALTKÖK<br>NES) | Masaŭstŭ     Müzikler     Resimler     CD Sürücüsü (D:)                                                                                                    |     |
| з кок              | Videolar<br>Sistem (C:)                                                                                                    | ~   |
| 3.1 ALTKÖK<br>NES) | Dosya adı: SertifikaDeposu (1).svt<br>Kayıt türü: SVT Dosya (*.svt)                                                                                                | ~   |

|   |                | 🦻 Farklı Kaydet    |          |                                  |   |                      | ×           |       |
|---|----------------|--------------------|----------|----------------------------------|---|----------------------|-------------|-------|
|   | KÖK            | ← → ~ ↑ 💺          | > Bu     | bilgisayar > Sistem (C:) > 🛛 🗸 🗸 | õ | , ∕⊃ Ara: Sistem (C: | )           | Indir |
|   |                | Düzenle 🔻 Yen      | i klasör |                                  |   |                      |             |       |
|   | ALTKÖK         | toyota             | ^        | Ad                               |   | Değiştirme tarihi    | Tūr ^       |       |
| 1 | NES)           | 👝 OneDrive - Per   | or       | DEV                              |   | 27.10.2021 16:14     | Dosya kla   | Indir |
|   | 1030000        |                    |          | Ebs Yazilim                      |   | 9.09.2020 15:06      | Dosya kla   |       |
|   |                | 💻 Bu bilgisayar    |          | ebyn                             |   | 11.08.2020 11:31     | Dosya kla   |       |
|   |                | 🗊 3D Nesneler      |          | ESD                              |   | 5.10.2021 15:08      | Dosya kla   |       |
|   | KÖK            | Belgeler           |          | 🔄 Intel                          |   | 18.11.2020 13:18     | Dosya kla   | Indir |
|   |                | 🕂 İndirilenler     |          | 📙 js                             |   | 22.10.2021 15:28     | Dosya kla   |       |
|   |                | Masaüstü           |          | - Kullanıcılar                   |   | 13.07.2020 13:12     | Dosya kla   |       |
| 1 | ALTKÖK         | b Müzikler         |          | Logs                             |   | 6.10.2021 14:24      | Dosya kla   | Indir |
|   | NES)           | Perimler           |          | 📙 opencv                         |   | 26.10.2021 14:25     | Dosya kla   |       |
|   |                | IN INCLUSION       |          | PerfLogs                         |   | 7.12.2019 12:14      | Dosya kla   |       |
|   |                | Videolar           |          | 🔤 Program Dosyaları (x86)        |   | 5.01.2022 14:08      | Dosya kla 🗸 | 17.16 |
|   | кок            | Sistem (C:)        | ~        | <                                |   |                      | >           | Indir |
|   |                | Dosya adı:         | Sertifi  | kaDeposu (1).svt                 |   |                      | ~           |       |
| 1 | ALTKÖK<br>NES) | Kayıt türü:        | SVT D    | osya (*.svt)                     |   |                      | ~           | Indir |
|   |                | ∧ Klasörleri Gizle |          |                                  |   | Kaydet               | Îptal       | -     |

| OK .                  | ← → · · ↑ 📴 « Sistem (C:) > Kullanıcılar > 🗸 💆 🔎                                                                                                    | Ara: Kullanıcılar                 |              | Indir                   |
|-----------------------|----------------------------------------------------------------------------------------------------|-----------------------------------|--------------|-------------------------|
|                       | Düzenle 👻 Yeni klasör                                                                                                    | E                                 |              | 1                       |
| TVOV                  | 📑 toyota 🔷 Ad Değ                                                                                                    | iştirme tarihi                    | Tür          |                         |
| ES)                   | OneDrive - Persor                                                                                                    | 1.2021 16:03                      | Dosya klasör | Indir                   |
|                       | Mehmet 28.1                                                                                                    | 2.2021 09:28                      | Dosya klasör |                         |
|                       | Bu bilgisayar                                                                                                    | 7 2020 12.22                      | Danua klasti |                         |
| юк                    | <ul> <li>3D Nesneler</li> <li>Siz kendi kullanıcınızı seçiyorsunuz. Ortak klasörün</li> <li>Belgeler</li> <li>Indirilenler</li> </ul>                                                                                                    | nde sertifika dep                 | oosu olmuyor | Indir                   |
| ÖK<br>ALTKÖK<br>IES)  | <ul> <li>3D Nesneler</li> <li>Siz kendi kullanıcınızı seçiyorsunuz. Ortak klasörün</li> <li>Belgeler</li> <li>İndirilenler</li> <li>Masaüstü</li> <li>Müzikler</li> <li>Resimler</li> </ul>                                                           | n.2020 15:22<br>Ide sertifika dep | bosu olmuyor | Indir                   |
| OK<br>ALTKÖK<br>IES)  | <ul> <li>3D Nesneler</li> <li>Siz kendi kullanıcınızı seçiyorsunuz. Ortak klasörün</li> <li>Belgeler</li> <li>İndirilenler</li> <li>Masaüstü</li> <li>Müzikler</li> <li>Resimler</li> <li>Videolar</li> </ul>                                         | n 2020 13:22<br>Ide sertifika dep | posu olmuyor | Indir                   |
| OK<br>ALTKOK<br>IES)  | 3D Nesneler       Siz kendi kullanıcınızı seçiyorsunuz. Ortak klasörün         Belgeler       İndirilenler         Masaüstü       Müzikler         Resimler       Videolar         Sistem (C:)       ∨                                                | de sertifika dep                  | posu olmuyor | Indir<br>Indir<br>Indir |
| KOK<br>ALTKŌK<br>IES) | <ul> <li>3D Nesneler</li> <li>3D Nesneler</li> <li>Siz kendi kullanıcınızı seçiyorsunuz. Ortak klasörün</li> <li>indirilenler</li> <li>Masaüstü</li> <li>Müzikler</li> <li>Resimler</li> <li>Videolar</li> <li>Sistem (C:)</li> <li>v &lt;</li> </ul> | nde sertifika dep                 | sosu olmuyor | Indir<br>Indir<br>Indir |

| +    | ⇒ * ↑ <mark>□</mark> | « Kulla  | nicilar > Mehmet >    | ~ 0 | Ara: Mehmet       |             |       |
|------|----------------------|----------|-----------------------|-----|-------------------|-------------|-------|
| Düze | enle 🔻 Yeni          | klasör   |                       |     |                   | HE • ?      |       |
|      | toyota               | ^        | Ad                    |     | Değiştirme tarihi | Tūr ^       |       |
| •    | OneDrive - Pers      | or       | 🧾 .jupyter            |     | 26.11.2021 14:40  | Dosya kla   | Indir |
|      |                      |          | .Nimi Places          |     | 27.07.2020 09:27  | Dosya kla   |       |
| -    | Bu bilgisayar        |          | .sertifikadeposu      |     | 23.02.2022 13:45  | Dosya kla   |       |
|      | 3D Nesneler          |          | .spss                 |     | 26.02.2020 08:15  | Dosya kla   |       |
| 4    | Belgeler             |          | .templateengine       |     | 23.07.2020 12:39  | Dosya kla   | Indir |
| 1    | - İndirilenler       |          | 📙 .uki                |     | 3.03.2021 09:49   | Dosya kla   |       |
|      | Masaüstü             |          | .VirtualBox           |     | 8.10.2020 10:07   | Dosya kla   | 1     |
| 1    | Müzikler             |          | .vscode               |     | 14.10.2020 15:23  | Dosya kla   | Indir |
|      | Resimler             |          | 🗊 3D Nesneler         |     | 13.07.2020 13:25  | Dosya kla   |       |
|      |                      |          | anaconda3             |     | 3.11.2021 13:21   | Dosya kla   |       |
| E    | Videolar             |          | AndroidStudioProjects |     | 12.11.2020 09:01  | Dosya kla 🗸 | Sama  |
| -    | Sistem (C:)          | ~ *      |                       |     |                   | >           | Indir |
|      | Dosya adı:           | Sertifik | aDeposu (1).svt       |     |                   | ~           |       |
|      | Kayıt türü:          | SVT Dos  | ya (*.svt)            |     |                   | ~           | Indir |
| 10   | -1                   |          |                       |     | Kaydet            | Întal       |       |

|     | KÖK            | A A                                                            |             | Indir |
|-----|----------------|----------------------------------------------------------------|-------------|-------|
|     |                | Ala: seturikadeposu                                            | iosu        |       |
|     |                | Düzenle 🔻 Yeni klasõr 🛙                                        | •• 🛛 🗖      |       |
|     | ALTYON         | toyota Ad Değiştirme tarihi                                    | Tür         |       |
| 1   | NES)           | OneDrive - Persor     SertifikaDeposu.svt     23.02.2022 13:45 | SVT Dosyası | Indir |
|     |                | Bu bilgisavar                                                  |             |       |
|     |                | 1 3D Nesneler                                                  |             |       |
|     | KÖK            | 🔠 Belgeler                                                     |             | Indir |
|     |                | 🕹 İndirilenler                                                 |             |       |
|     | ALTKÖK         | 🔜 Masaüstü                                                     |             |       |
| 1   | NES)           | b Müzikler                                                     |             | Indir |
|     |                | Resimler                                                       |             |       |
|     | KŐK            | Videolar                                                       |             | Indir |
|     |                |                                                                | >           |       |
|     |                | Dosya adı: SertifikaDeposu.svt                                 | ~           |       |
| .1  | ALTKOK<br>NES) | Kayıt türü: SVT Dosya (*.svt)                                  | ~           | Indir |
|     |                | A Klastideri Gizle Kavdet                                      | Íptal       |       |
| 200 | 12.1           | A Klasoffen Gizie                                              | iptur       |       |

|        |        | Farklı Kaydet                                                                                                    |                      | ×           |       |
|--------|--------|----------------------------------------------------------------------------------------------------|----------------------|-------------|-------|
| 1      | KOK    | $\leftarrow$ $\rightarrow$ $\checkmark$ $\uparrow$ $\blacksquare$ $\lt$ Mehmet $>$ .sertifikadeposu $\checkmark$ $\circlearrowright$ | ,○ Ara: .sertifikade | eposu       | Indir |
|        | _      | Düzenle 🔻 Yeni klasör                                                                                                    |                      |             |       |
|        | ALTKÖK | toyota ^ Ad                                                                                                    | Değiştirme tarihi    | Tür         |       |
| 1.1    | NES)   | OneDrive - Persor                                                                                                    | 23.02.2022 13:45     | SVT Dosyası | Indir |
|        |        | 🔜 Bu bilgisayar                                                                                                    |                      |             |       |
|        |        | 🗊 3D Nesneler                                                                                                    |                      |             |       |
| 2      | KÖK    | 🛱 Belgeler                                                                                                    |                      |             | Indir |
|        | _      | Indirilenler                                                                                                    |                      |             |       |
| 21     | ALTKÖK | Masaustu Farklı Kaydetmeyi Onayla                                                                                                    |                      |             | Indir |
|        | NES)   | Resimler SertifikaDeposu.svt zaten var.                                                                                              |                      |             | HIGH. |
|        |        | Videolar Varolan dosya ile değiştirilsin mi?                                                                                         |                      |             |       |
| 3      | KÖK    | 🟪 Sistem (C:) 🗸 Evet                                                                                                    | Hayır                | >           | Indir |
|        |        | Dosya adı: SertifikaDeposu.svt                                                                                                    |                      | ~           |       |
| 3.1    | ALTKÖK | Kayıt türü: SVT Dosya (*.svt)                                                                                                    |                      | ~           | Indir |
|        | NES)   |                                                                                                    |                      | 1           |       |
| - / 14 |        | <ul> <li>Klasörleri Gizle</li> </ul>                                                                                                 | Kaydet               | iptal       |       |
| עטי    | /enur  | נטג ספרנודוגם שפשטגע                                                                                                    |                      |             |       |
|        | Dosya  | SHA - 256 Özet Değeri                                                                                                    |                      |             |       |
|        |        |                                                                                                    |                      |             |       |